## **Additional Submittal Instructions**

Access your PATH account by clicking on the following link: https://fdotwp1.dot.state.fl.us/ApprovedProductList/Specifications

•A click of the pointer will reveal assistance, if needed.

- Click Account
- Click Sign In

| FDOT                                                                              | Florida Department of                                                                                                    | Home                                                                                                    | About FD                                                                                                    | OT Contact Us                                                                                                    | Offices                                                                                                   | E-Updates   FL511   Mobile   Si<br>Search FDOT<br>Maps & Data Performance | te Map Projects |
|-----------------------------------------------------------------------------------|----------------------------------------------------------------------------------------------------|----------------------------------------------------------------------------------------------------|----------------------------------------------------------------------------------------------------|----------------------------------------------------------------------------------------------------|----------------------------------------------------------------------------------------------------|---------------------------------------------------------------------------|-----------------|
| PATH                                                                              |                                                                                                    |                                                                                                    |                                                                                                    |                                                                                                    |                                                                                                    |                                                                           |                 |
| Home Enter Search Terms Specifications Filter by Range: 100-199 400-499 500-599 6 | Go<br>100-699 700-799 900-999                                                                                                    | APL IPI                                                                                                    | - Other                                                                                                    | Manufacturers<br>Sign In<br>Need an acco                                                                                                    | Account                                                                                                   | Contact Product Evaluatio                                                 | n Help          |
| Specification Number                                                              | Resource Links                                                                                                    | Product                                                                                                    | Types                                                                                                    | Change Pass                                                                                                    | word                                                                                                    |                                                                           |                 |
| 102 - Maintenance of Traffic Items                                                | Resource Links:<br>• FDOT Standard Specifications for Road and Bridge Construction<br>• FDOT Standard Plans for Road and Bridge Construction<br>• Workzone Devices Compliance Checklist<br>• Construction, Bulletins-Memorandums | Aur<br>Ba<br>Ba<br>Ba<br>Ba<br>Co<br>Cr<br>Cr<br>Cr<br>Cr<br>Cr<br>Cr<br>Cr<br>Cr<br>Cr<br>Gli<br>La<br>La<br>La<br>Pia<br>Pio<br>Pio<br>Pio<br>Pio<br>Pio<br>Pio<br>Re<br>Re<br>Re | comated Flagg<br>rricade Type i<br>rricade Type i<br>rricade Type i<br>rricade Type i<br>nes<br>ush Cushions<br>ish Cushions<br>ish C | per Assistance Dev<br>NCHRP-350<br>IN CHRP-350<br>III MASH-16<br>III NCHRP-350<br>MASH, (for Work 23<br>NCHRP-350, (for V<br>(for Work Zone On<br>annelizing Device N<br>asble Message Sign<br>y Advisory Radio<br>peed Display Unit<br>fory Sign<br>Signal<br>a (Black) a (White) | ione Only)<br>Vork Zone Only<br>Wark Zone Only<br>W MASH-16<br>W NCHRP-350<br>CHRP-350<br>1 (PCMS) - 18 i | r)<br>D<br>inch Characters                                                |                 |

- Enter your Email & Password
- Click Sign In

| FDOT                                                                                                    | Florida Department of TRANSPORTATION                                                                                                    | Home                                                      | About FDOT | Contact Us      | Offices M                                           | E-Updates   FL511   Mob<br>Search FDOT<br>Iaps & Data Performa         | ile   Site Map                          |
|----------------------------------------------------------------------------------------------------|----------------------------------------------------------------------------------------------------|-----------------------------------------------------------|------------|-----------------|-----------------------------------------------------|------------------------------------------------------------------------|-----------------------------------------|
| PATH                                                                                                    |                                                                                                    |                                                           |            |                 |                                                     |                                                                        |                                         |
| Home Enter Search Terms By logging on to a FDOT system, you ackr<br>prohibited. You are hereby on notice that y<br>Email (or FDOT User ID) Ecources e.g. name@example.com Password Erevenes Sign In | Co<br>owledge your responsibility to comply with all laws, rules, directives, policies, and<br>ou should have no expectation of privacy as to your use of Department information | APL IPL<br>procedures related to<br>n technology resource | Other 1    | Manufacturers   | ◆D Account -<br>ation technolog<br>ect to Florida's | Contact Product Eva<br>y resources. Unauthorize<br>public records law. | lluation Help                           |
| © 1998-2013 Florida Department of Transpo                                                                                                    | Contact Us Employment MyFlorida.com Performance                                                                                                    | Statement of Ag                                           | gency We   | b Policies & No | otices                                              | Florida Department o<br>Consistent, Predi                              | f Transportation<br>ictable, Repeatable |

• Click Application ID: access needed application to upload document(s)

Florida Department of Transportation - PATH

| Home               | Enter Search Terms             |           | Go                                  |                           | APL       | IPL         | Other    | 🛒 My Products | <b>€</b> • PG965SS • | Contact Product Evaluation                              | Help                    |
|--------------------|--------------------------------|-----------|-------------------------------------|---------------------------|-----------|-------------|----------|---------------|----------------------|---------------------------------------------------------|-------------------------|
| Detail Proc        | ucts Contacts Applications     | History   |                                     |                           |           |             |          |               |                      |                                                         |                         |
| Manufacturers /    | FDOT                           | -6        |                                     |                           |           |             |          |               |                      |                                                         |                         |
| + New Applicati    | on                             |           |                                     |                           |           |             |          |               |                      |                                                         |                         |
|                    | Dending Applications           |           |                                     |                           |           |             |          |               |                      |                                                         |                         |
| O All Applications | Pending Applications           |           |                                     |                           |           |             |          |               | Sort                 | Application Id Descending                               | ~                       |
| Application ID     | Status                         | Is Signed | Specification or Dev Specification  | Product Type              | Product   | Name        |          |               | Date Submitted       | Application Type                                        |                         |
|                    | Under PE Review                |           | -                                   |                           | Caution ' | Yellow Bike | e Lanes  |               | 5/8/2020             | UnassignedProduct                                       | Clone                   |
|                    | Under PE Review                |           | 925 - Curing Materials for Concrete | Туре 2                    |           |             | 10. T    |               | 5/7/2020             | ProductChange                                           | Clone                   |
|                    | Pending Submission             |           | 925 - Curing Materials for Concrete | Туре 2                    |           |             |          |               |                      | ProductChange                                           | Clone                   |
|                    | Under PE Review                |           | 318 - High Density Mineral Bond     | High Density Mineral Bond | Onyx Bo   | nding 4 Re  | al       |               | 5/7/2020             | IPL                                                     | Clone                   |
|                    | Under PE Review                |           | 919 - Ground Tire Rubber            | Ground Tire Rubber Type A | Marshma   | allow Man   |          |               | 5/7/2020             | APL                                                     | Clone                   |
|                    | Under PE Review                |           | 925 - Curing Materials for Concrete | Туре 2                    |           |             |          |               | 5/6/2020             | Requalification                                         | Clone                   |
|                    | Pending Submission             |           | 925 - Curing Materials for Concrete | Туре 2                    |           |             |          |               |                      | APL                                                     | Clone                   |
|                    | Additional Info Requested      |           | 415 - Reinforcing for Concrete      | Plastic Chair and Bolster |           |             |          |               | 11/8/2019            | ProductChange                                           | Clone                   |
|                    | Additional Info Requested      |           | 415 - Reinforcing for Concrete      | Plastic Chair and Bolster |           |             |          |               | 11/8/2019            | ProductChange                                           | Clone                   |
|                    | Additional Info Requested      |           | 415 - Reinforcing for Concrete      | Plastic Chair and Bolster |           | _           |          |               | 5/30/2019            | APL                                                     | Clone                   |
| Page 1 of 1        |                                |           |                                     |                           |           |             |          |               |                      |                                                         |                         |
|                    |                                |           |                                     |                           |           |             |          |               |                      |                                                         |                         |
|                    |                                | C         | ontact Us Employment MyFlorida.co   | om Performance Statement  | of Agency | Web F       | Policies | & Notices     |                      |                                                         |                         |
| <b>7</b>           |                                |           |                                     |                           |           |             |          |               |                      |                                                         |                         |
| © 1996-2013 Florid | a Department of Transportation |           |                                     |                           |           |             |          |               |                      | orida Department of Trans<br>Consistent, Predictable, F | portation<br>Repeatable |

- Click Compliance Requirement (arrow)
- File (Browse and click on desired document from your resources)
- Enter Name
- Click Upload

### \*\*\*\*\*Repeat this process for each document upload\*\*\*\*\*

Florida Department of Transportation - PATH

| Home Enter Search Terms             |                                     | Go          | APL | IPL | Other | ∰ My Products | <b>€</b> PG965SS - | Contact Product Evaluation | Help |
|-------------------------------------|-------------------------------------|-------------|-----|-----|-------|---------------|--------------------|----------------------------|------|
| Application Contact Info Docum      | ents/Submittal                      |             |     |     |       |               |                    |                            |      |
| FDOT / Applications /               |                                     |             |     |     |       |               |                    |                            |      |
| Applications that are not submitted | will be removed from the system aft | ter 30 davs |     |     |       |               |                    |                            |      |
| Compliance Requirement              |                                     |             |     |     |       |               |                    |                            |      |
| Select                              |                                     | Θ           |     | Ν   |       |               |                    |                            |      |
| File Required                       |                                     |             |     | 45" |       |               |                    |                            |      |
| Name Lumine                         | Browse                              |             |     |     |       |               |                    |                            |      |
| Document Name                       |                                     |             |     |     |       |               |                    |                            |      |
| Description                         |                                     |             |     |     |       |               |                    |                            |      |
| Document Description                |                                     |             |     |     |       |               |                    |                            |      |
| Upload                              |                                     |             |     |     |       |               |                    |                            |      |

#### \*Example: Successfully Uploaded Document\* (Documents are uploaded by date order)

Florida Department of Transportation - PATH

| Home Enter Population                                                                      | AD.                       | 101   | Othor | 🛒 Mu Dradueta       |                    | C DCORECE | - Contact Brodu                     | rt Evoluation | Holp |
|--------------------------------------------------------------------------------------------|---------------------------|-------|-------|---------------------|--------------------|-----------|-------------------------------------|---------------|------|
| Home Enter Search Terms Co                                                                 | AP                        | . IPL | Other | The my Products     | ¥ Administration → | ₽PG90555  | <ul> <li>Contact Product</li> </ul> | L Evaluation  | neip |
| Application Contact Info Documents/Submittal                                               |                           |       |       |                     |                    |           |                                     |               |      |
| Manufacturers / FDOT / Applications /                                                      |                           |       |       |                     |                    |           |                                     |               |      |
| $\Delta$ Applications that are not submitted will be removed from the system after 30 days |                           |       |       |                     |                    |           |                                     |               |      |
| Compliance Requirement                                                                     |                           |       |       |                     |                    |           |                                     |               |      |
| Select                                                                                     |                           |       |       |                     |                    |           |                                     |               |      |
| Independent Laboratory Report                                                              |                           |       |       |                     |                    |           |                                     |               |      |
| Other                                                                                      |                           |       |       |                     |                    |           |                                     |               |      |
| Safety Data Sheet                                                                          |                           |       |       |                     |                    |           |                                     |               |      |
| Blowse                                                                                     |                           |       |       |                     |                    |           |                                     |               |      |
| Name Required                                                                              |                           |       |       |                     |                    |           |                                     |               |      |
| Document Name                                                                              |                           |       |       |                     |                    |           |                                     |               |      |
| Description                                                                                |                           |       |       |                     |                    |           |                                     |               |      |
| Document Description                                                                       |                           |       |       |                     |                    |           |                                     |               |      |
|                                                                                            |                           |       |       |                     |                    |           |                                     |               |      |
| Upload                                                                                     |                           |       |       |                     |                    |           |                                     |               |      |
| File Name                                                                                  | Document Type             |       | D     | escription          | Uploaded           | By Upl    | oaded Date                          |               |      |
| SDS - Computer Programmer Task Wish List.docx-26941 KB                                     | Safety Data Sheet         |       | s     | DS                  | Sarah Smit         | h 5/18    | 3/2020                              | Edit Ren      | nove |
| Gargoyles Label MM - Computer Programmer Task Wish List.docx-26941 KB                      | Label                     |       | G     | argoyles Label MM   | Sarah Smit         | h 5/18    | 3/2020                              | Edit Ren      | nove |
| Gargoyles Lab Report - Computer Programmer Task Wish List.docx-26941 KB                    | Independent Laboratory Re | port  | G     | argoyles Lab Report | Sarah Smit         | h 5/18    | 3/2020                              | Edit Ren      | nove |

Please scroll down to Affirm by checking each box •

#### **Click Submit** •

Please review sections 334 049(4), 688.002 and 812.081(1), Florida Statutes regarding public records and the exemptions applicable to public records requests that concern trade secrets. Please note, the sections listed herein are not necessary exhaustive. For additional information, consult your legal counsel. When submitting information to the Department, the applicant has waived any applicable trade secret exemption concerning any document that is not clearly marked as a "trade secret" or "confidential". For documents so marked, the Department will notify the applicant if a request is made so that the applicant may take steps to protect its asserted trade secret. By signing below, the applicant understands and agrees to abide by the restrictions of this paragraph.

# It should be by the restrictions of this paragraph. I further certify that I an authorized to issue this certification on behalf of.

FDOT Sarah Smith 5/18/2020 Name of business Person furnishing information Date Title Product Evaluation Specialist

Required

Submit Previous

By submitting this Application and Documentation, the submitter is certifying that all the information provided is accurate and correct at this date

Note: The application is for informational purpose only and in no way, obligates the Department to use your product.

|                                                                 | Contact Us | Employment | MyFlorida.com | Performance | Statement of Agency | Web Policies & Notices |                                                                             |
|-----------------------------------------------------------------|------------|------------|---------------|-------------|---------------------|------------------------|-----------------------------------------------------------------------------|
| 🛐 🎔 🛗 🛞 🍋 🔊<br>© 1996-2013 Florida Department of Transportation |            |            |               |             |                     |                        | Florida Department of Transportation<br>Consistent, Predictable, Repeatable |

• You will be directed to your Home Page where you can see the Status of your application

Florida Department of Transportation - PATH

| Detail Products Cor<br>Manufacturers / FDOT<br>+ New Application<br>OAII Applications  Pendir | tacts Applications History |                                     |                           |                                                                                                    |                |                           |       |
|-----------------------------------------------------------------------------------------------|----------------------------|-------------------------------------|---------------------------|----------------------------------------------------------------------------------------------------|----------------|---------------------------|-------|
| Manufacturers / FDOT<br>+ New Application<br>All Application  Pendin                          | ng Applications            |                                     |                           |                                                                                                    |                |                           |       |
| New Application     All Applications     Pendir                                               | ng Applications            |                                     |                           |                                                                                                    |                |                           |       |
| OAll Applications                                                                             | ng Applications            |                                     |                           |                                                                                                    |                |                           |       |
|                                                                                               |                            |                                     |                           |                                                                                                    | Sort           | Application Id Descending | ~     |
| Application ID Status                                                                         | Is Signed                  | Specification or Dev Specification  | Product Type              | Product Name                                                                                                    | Date Submitted | Application Type          |       |
| Under PE                                                                                      | Review                     | ~                                   |                           | Caution Yellow Bike Lanes                                                                                                    | 5/8/2020       | UnassignedProduct         | Clone |
| Under PE                                                                                      | Review                     | 925 - Curing Materials for Concrete | Type 2                    |                                                                                                    | 5/7/2020       | ProductChange             | Clone |
| Pending S                                                                                     | Submission                 | 925 - Curing Materials for Concrete | Type 2                    |                                                                                                    |                | ProductChange             | Clone |
| Under PE                                                                                      | Review                     | 318 - High Density Mineral Bond     | High Density Mineral Bond | Onyx Bonding 4 Real                                                                                                    | 5/7/2020       | IPL                       | Clone |
| Under PE                                                                                      | Review                     | 919 - Ground Tire Rubber            | Ground Tire Rubber Type A | Marshmallow Man                                                                                                    | 5/7/2020       | APL                       | Clone |
| Under PE                                                                                      | Review                     | 925 - Curing Materials for Concrete | Type 2                    |                                                                                                    | 5/6/2020       | Requalification           | Clone |
| Pending 5                                                                                     | Submission                 | 925 - Curing Materials for Concrete | Type 2                    | and the second second se |                | APL                       | Clone |
| Additional                                                                                    | I Info Requested           | 415 - Reinforcing for Concrete      | Plastic Chair and Bolster |                                                                                                    | 11/8/2019      | ProductChange             | Clone |
| Additiona                                                                                     | I Info Requested           | 415 - Reinforcing for Concrete      | Plastic Chair and Bolster |                                                                                                    | 11/8/2019      | ProductChange             | Clone |
| Additional                                                                                    | I Info Requested           | 415 - Reinforcing for Concrete      | Plastic Chair and Bolster |                                                                                                    | 5/30/2019      | APL                       | Clone |

Contact Us Employment MyFlorida.com Performance Statement of Agency Web Policies & Notices

© 1996-2013 Florida Department of Transportatio

Florida Department of Transportatio Consistent, Predictable, Repeatab